# Driver Installation Guide for the Base System Device

## **Products:**

- . RocketU 1144C
- . RocketU 1144D
- . RocketU 1144E
- . RocketU 1142A

Revision:v1.0.1 Mar.2<sup>,</sup> 2022.

#### **Overview**

After installing the controller's driver for the Windows operating system, a "**Base System Device**" entry with a yellow mark will be displayed by Windows Device Manager. The "**Base System Device**" is the PLX bridge chip on the host adapter. The following guide will explain how to install the driver for the PLX bridge chip.

## 1. Download and prepare the driver

The PLX bridge chip driver can be downloaded from the HighPoint Website: <u>https://filedn.com/IG3WBCwKGHT7yNuTsFCwXy0/HighPoint-Download/Softwore/Driver/Support/PLE8609\_Win\_6.5.0.0.zip</u>

After downloading the file, extract the .zip package to a directory of your choice:

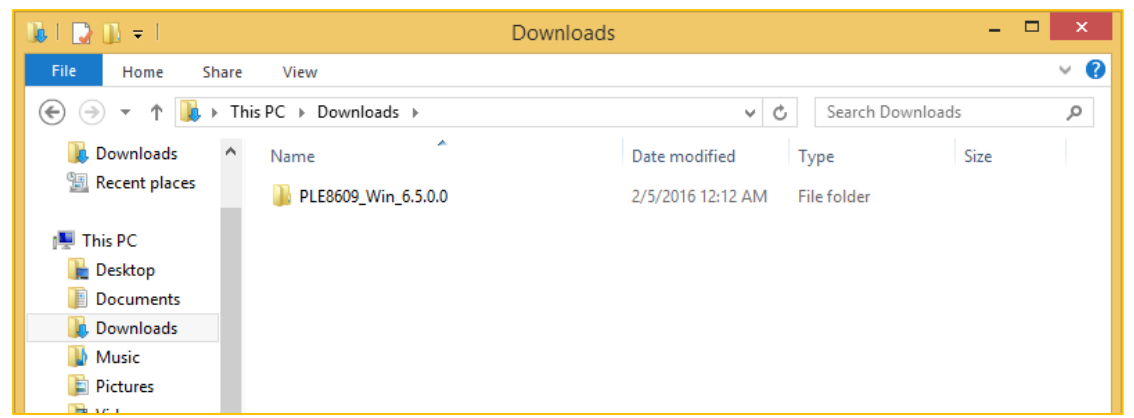

### 2. Install the driver with Windows device manager

Open Windows device manager and locate the **Base System Device** entry. Right click this entry and select **Update Device Driver**.

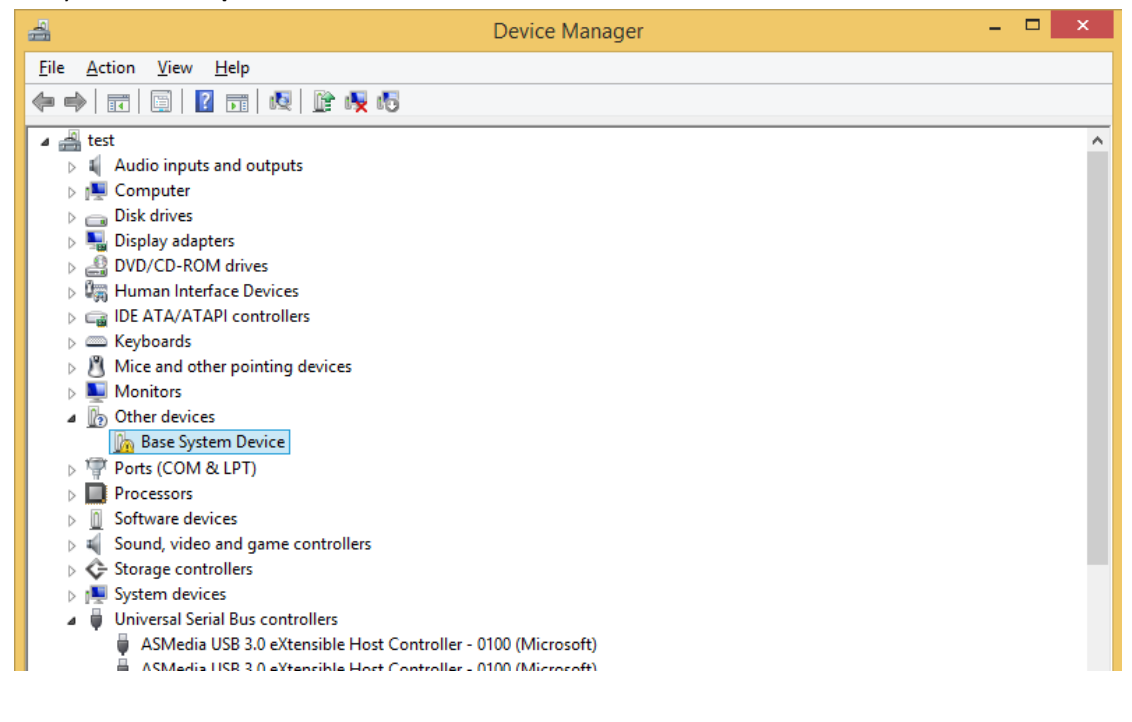

Browse to the location where the driver download was extracted and select the 32bit (x32) or 64bit (x64) driver option, based on the Windows OS version you are currently running.

|                          | Device Manager – 🗖 🗙                                       |
|--------------------------|------------------------------------------------------------|
| File Action View Help    |                                                            |
| ·<br>• • • • • • • • •   |                                                            |
|                          |                                                            |
|                          | ×                                                          |
|                          | ta Drivar Softwara - Pasa System Davisa                    |
|                          |                                                            |
|                          |                                                            |
| ⊳ 🖳 ⊢ Browse             | for driver software on your computer                       |
| ⊳ call<br>⊳ © K South fo |                                                            |
| ▷ □ N Search to          | driver software in this location:                          |
| ▷ N C:\User:             | Browse For Folder                                          |
| 🔺 🌆 C 🛛 🗹 Incluc         | Select the folder that contains drivers for your hardware. |
| Ē.                       |                                                            |
|                          | d This PC                                                  |
| ⊳ k∰ P<br>⊳ Æ P          |                                                            |
| ⊳ 🗖 P → Le               | > Documents                                                |
| ⊳ <u>n</u> S Th          | Downloads                                                  |
| ⊳ щ S sol                | 4 퉬 PLE8609_Win_6.5.0.0                                    |
| ⊳ <b>i</b> ∎ S           | 🔒 x32                                                      |
| ⊿ 🖗 Ų                    | ₩ x64                                                      |
|                          |                                                            |
|                          | Next Cancel                                                |
| ASMedia USB 3            | Folder: x64                                                |
|                          | OK Cancel                                                  |
|                          |                                                            |

Follow the installation wizard to complete the driver installation procedure. After the driver is installed the **PLX** entry will be displayed:

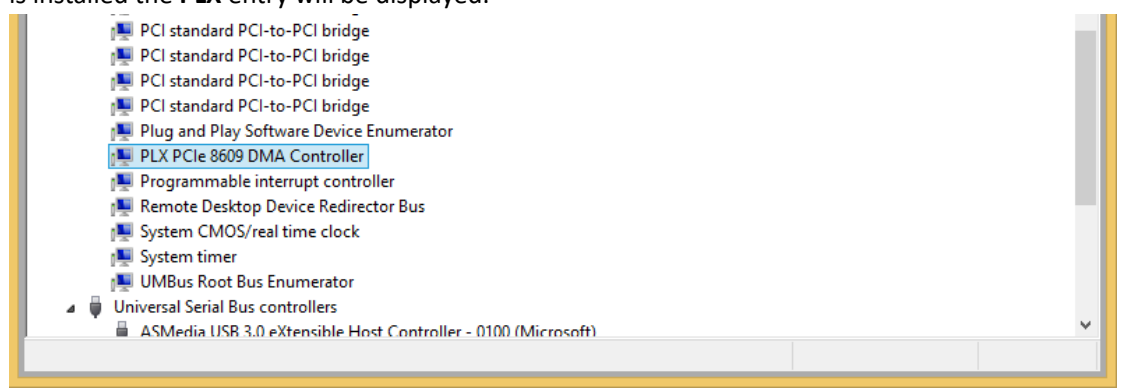